# การบันทึกแบบคำขอกู้ยืมเงินกองทุนเงินให้กู้ยืมเพื่อการศึกษา

## <u>สำหรับผู้กู้ยืมเงินเปลี่ยนระดับการศึกษาหรือเปลี่ยนสถานศึกษา</u>

### 1.ควรใช้โปรแกรม Internet Explorer Version 8,10 และ 11 ในการเข้าสู่ระบบ <u>ห้ามใช้โปรมแกรม Chrome</u>

2.ผู้กู้ยืม Login เข้าสู่ผ่านระบบ e-Studentloan ที่ <u>www.studentloan.or.th</u>

3.ผู้กู้ยืม คลิกเลือก **ปีการศึกษา 25.... (ที่จะขอกู้ยืมเงิน) ภาคเรียนที่ 1** จา<u>กนั้นคลิกเลือก **แบบคำขอกู้ยืมเงิน**</u>

4.ผู้กู้ยืมระบุข้อมูลแบบคำขอกู้ยืมเงิน **ส่วนที่ 1 ข้อมูลสถานศึกษา** ดังนี้ **บริหารธุรกิจและศิลปศาสตร์** 

| คลิกเลือกระดั<br>1. ข้อมูลส การเรียเ   | มมนอ่าง<br>บ ปริญญาตรี เรียนตามหลักสูตร 2, 3, 4<br>เ โครงการปกติ ชั้นปีที่กู้ 2, 3, 4, 5 | จรู้ยืมเงิน กองทุนเงินให้กู้ยืมเ<br>หลักสูตร อุดมศึกษา<br>เโดยละเอียดและกรอกข้อมู | วิศวกรรมศาสตร์<br>พิมพ์คณะก่อนแล้วคลิกค้นหา                        |
|----------------------------------------|------------------------------------------------------------------------------------------|-----------------------------------------------------------------------------------|--------------------------------------------------------------------|
| ชื่อสถานศึกษา                          | มหารีสอบระบบ                                                                             | ปีการศึกษา 2556                                                                   | ภาดการศึกษา 1                                                      |
| ระดับ                                  | * 🔿 อนุปริญญา 💿 ปริญญาตรี                                                                | คณะ * คณะบริหา                                                                    | เรธุรกิจ                                                           |
| เวลาการศึกษาตามหลักสูตร                | * 01 02 03 @4 05 06                                                                      | พิมพ์ชื่อค                                                                        | เณะที่ต้องการแล้วกดปุ่ม ค้นหา                                      |
| การเรียนการสอน<br>สัมปีสี่ม่ามระบากน้ำ | * 🖲 โครงการปกติ 🔿 โครงการพิเศษ                                                           | 🗌 กรณีไ                                                                           | เม่พบคณะที่ต้องการ และกรุณาติดต่อสถานศึกษาเพื่อเพิ่มเติมคณะของท่าน |
| ชนบททานจะขอกู                          | * • 1 0 2 0 3 0 4 0 5 0 6                                                                |                                                                                   |                                                                    |

### 5.ข้อมูลส่วนบุคคล

| : ทคสอบ<br>: ระบบผาน                                                                              |                                                                                                    |                                                                                                    |  |
|---------------------------------------------------------------------------------------------------|----------------------------------------------------------------------------------------------------|----------------------------------------------------------------------------------------------------|--|
| : ระบบงาน                                                                                         |                                                                                                    |                                                                                                    |  |
|                                                                                                   |                                                                                                    | *ระบุเบอร์โทรศัพท์ที่ติดต่อได้                                                                                                    |  |
| : 29/10/2524                                                                                      |                                                                                                    | *ระบ e-mail ของผู้ก้ยืม                                                                                                    |  |
| :* 123456789                                                                                      |                                                                                                    |                                                                                                    |  |
| เลขที่ 999 ซอยซ.เทซรเกษม 999 แยก 999 แขวง ดูหาสวรรค์ เขต<br>ภาษีเจริญ จังหวัด กรุงเทพมหานคร 10160 |                                                                                                    |                                                                                                    |  |
| : * 089-XXXXXXX                                                                                   |                                                                                                    |                                                                                                    |  |
| : * TestXXX@studentloan.or.th                                                                     |                                                                                                    | นี้ไม่มี E-mail Address                                                                                                    |  |
| ศึกษา (เลือกได้มากกว่า 1 ข้อ)<br>เขสามัญ<br>เขอาชีพ                                               | คลิกเลือกข้อมูลสถา                                                                                                    | นะการกู้ยืมเงิน                                                                                                    |  |
| 5                                                                                                 | : * 123456789<br>เลขที่ 999 ชอยช เมษรเกษม 99<br>ภาษัเจริญ จังหวัด กรุงเทพมห<br>: * 089-XXXXXXX<br>: * TestXXX@studentlo<br>รศึกษา (เลือกได้มากกว่า 1 ข้อ)<br>ายสามัญ | : * 123456789<br>เลขที่ 999 ชอยช เพชรเกษม 999 แขวง ดูหาสวรรค์ เขค<br>ภาษีเจริญ จังหวัด กรุงเทพมหาแคร 10160<br>: * 089-XXXXXX<br>: * TestXXX@studentloan.or.th<br>รศึกษา (เลือกได้มากกว่า 1 ข้อ)<br>ายสามัญ<br>ายอาชีพ |  |

# 6.ข้อมูลบิดา มารดาหรือผู้ปกครอง

| (3.1) อาขีพบิดา/ผู้ปกครอง                              | : * เกษตรกร                             | ~ | ระบข้อบอของบิดา บารดาหรือ |
|--------------------------------------------------------|-----------------------------------------|---|---------------------------|
| (3.2) อาชีพมารดา/ผู้ปกครอง                             | : * เกษตรกร 🗸                           |   | ผู้ปกครองตามความเป็นจริง  |
| (3.3) รวมรายได้ครอบครัวต่อปี                           | : * 150,000.00 บาท                      |   |                           |
| (3.4) จำนวนพี่น้องที่กำลังศึกษาอยู่ (ไม่รวมตัวท่านเอง) | : * 1 ในกรณีที่ไม่มีพี่น้องให้ระบุเลข 0 |   |                           |
| (3.5) เบอร์โทรศัพท์บ้านของ บิดา/มารดา/ผู้ปกครอง        | : * 089-XXXXXXXX                        |   |                           |
| (3.6) เบอร์โทรศัพท์มือถือของ บิดา/มารดา/ผู้ปกครอง      | asad :* 089-XXXXXXX                     |   |                           |

#### 4. ความประสงค์ขอกู้

🗹 ค่าเล่าเรียน (ก่อนเลือกจะกู้ค่าเล่าเรียน โปรดติดต่

🗹 ด่าใช้จ่ายเกี่ยวเนื่องกับการศึกษา

🗹 ค่าครองชีพ (ค่าครองชีพ คือเงินที่ผู้กู้จะได้รับทุกแ

กรณี กู้ทั้งค่าเล่าเรียนและค่าครองชีพ คลิกเลือก ค่าเล่าเรียน และ ค่าครองชีพ กรณี กู้เฉพาะค่าเล่าเรียน คลิกเลือก ค่าเล่าเรียนอย่างเดียว กรณี กู้เฉพาะค่าครองชีพ คลิกเลือก ค่าครองชีพอย่างเดียว

# 8.เงื่อนไขในการโอนเงินผ่านบัญชีธนาคาร

| สนาอิสลาม<br>tลาม                              | <ol> <li>คลิกเลือก ธนาคารกรุง</li> <li>2. คลิกเลือก ท่านประสงเ</li> </ol>                                | ไทย จำกัด (มหาชน)<br>ก์จะทำสัญญาแบบทั่วไป                                                                                                    |
|------------------------------------------------|----------------------------------------------------------------------------------------------------|----------------------------------------------------------------------------------------------------|
|                                                |                                                                                                    | _                                                                                                    |
| ค<br>ค <sup>ิ่</sup><br>ขางตนทเห<br>มามหลักเกถ | ลิกเลือก ⊠ ยอมรับ<br>ลิกเลือก บันทึกแบบ<br>เวเบนอบ เงและขาพเจายอมรบ<br>เท่มีกองกุ่งนให้กู้ยืมเพื่อการศึก | เงื่อนไขการพิจารณาเงินภู้ยืมเพื่อการศึกษา<br>ษากำหนด                                                                                                    |
|                                                | สนาอิสลาม<br>สลาม<br>ค<br>ขางตนทเห<br>หามหลักเกถ                                                         | <ol> <li>คลิกเลือก ธนาคารกรุง</li> <li>สนาอิสลาม</li> <li>คลิกเลือก ท่านประสง</li> <li>สลาม</li> <li>คลิกเลือก ⊠ ยอมรับ</li> <li>คลิกเลือก บันทึกแบบ</li> <li>ขางตนทเหาวเบนคม อและขาพเรายอมรา<br/>สามหลักเกณฑ์ที่กองง นให้ภู้ยืมเพื่อการศึก</li> </ol> |

10. เมื่อผู้กู้ยืมบันทึกข้อมูลเรียบร้อยแล้ว ให้ <u>พิมพ์แบบคำยืนขอกู้ยืมออกจากระบบ e-Studentloan</u>

# <u>สำหรับผู้กู้ยืมเงินไม่เปลี่ยนระดับการศึกษาหรือเปลี่ยนสถานศึกษา (เลื่อนชั้นปี)</u>

1.ควรใช้โปรแกรม Internet Explorer Version 8,10 และ 11 ในการเข้าสู่ระบบ <u>ห้ามใช้โปรมแกรม Chrome</u>

2.ผู้กู้ยืม Login เข้าสู่ผ่านระบบ e-Studentloan ที่ <u>www.studentloan.or.th</u>

3.ผู้กู้ยืม คลิกเลือก ปีการศึกษา 25.... (ที่จะขอกู้ยืมเงิน) ภาคเรียนที่ 1 จากนั้นคลิกเลือก แบบคำยืนยันขอกู้ยืมเงิน
 4.ผู้กู้ยืมระบุข้อมู<u>ลแบบคำยืนยันขอก้ยืม ส่วนที่ 1 ข้อมลสถานศึกษา</u> ดังนี้

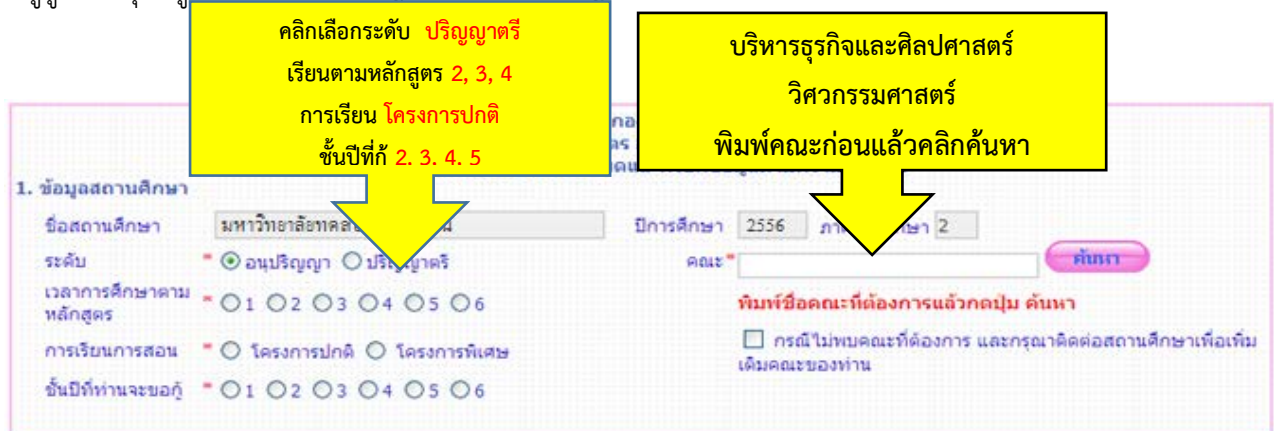

### 5. **ข้อมูลบุคคล**

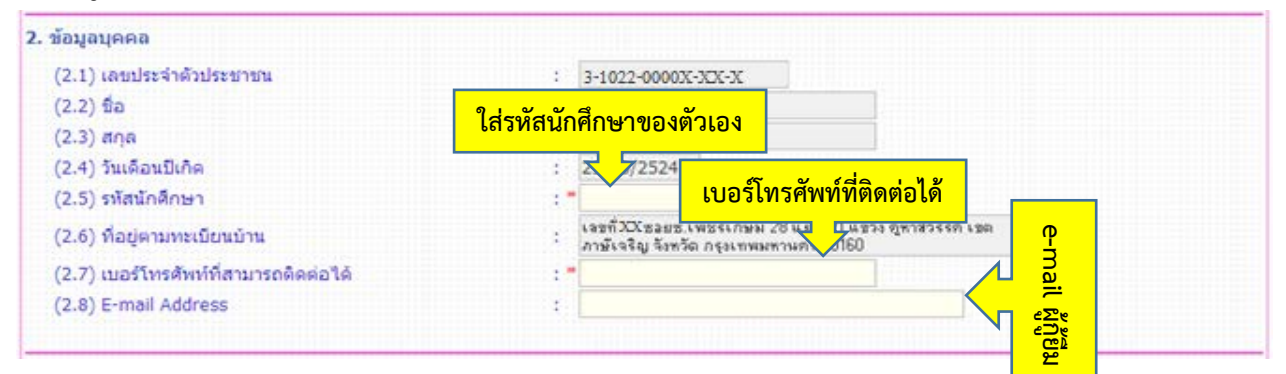

### ความประสงค์ขอกู้

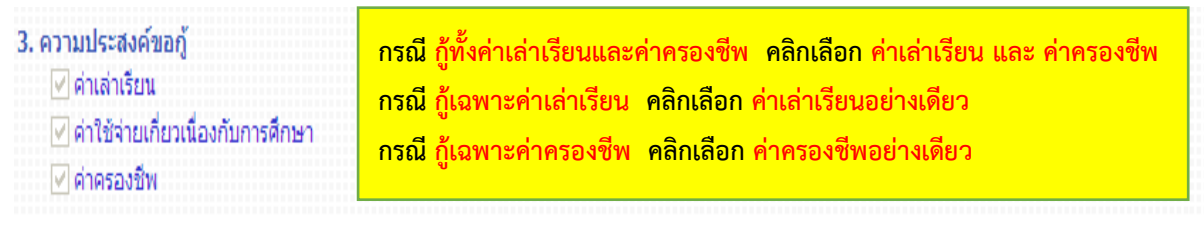

# 7. เงื่อนไขในการโอนเงินผ่านบัญชีธนาคาร

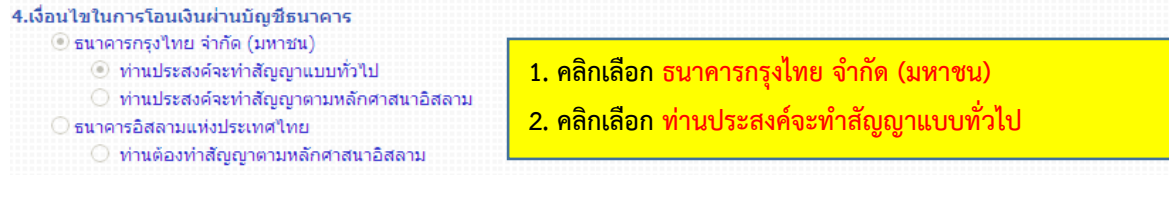

### 8.**คำยืนยัน**

| 6 ดำยืมยัน                       | คลิกเลือก 🗹 ยอมรับ                            |                                         |
|----------------------------------|-----------------------------------------------|-----------------------------------------|
|                                  | คลิกเลือก บันทึกแบบ                           |                                         |
| ข้าพเจ้าขอรับรองว่าข้อมูลดังกล่า | วข้างต้นที่ให้ไว้เป็นความเมื่อข้าพเจ้ายอมรับเ | งือนไขการพิจารณาเงินภู้ยืมเพื่อการศึกษา |
|                                  | ตามหลกเกณฑทกองทั่งในใหกูยมเพอการศกษ           | ากำหนด                                  |
|                                  | 🗹 ยอมรับ                                      |                                         |

9.เมื่อผู้กู้ยืมบันทึกข้อมูลเรียบร้อยแล้ว ให้ <u>พิมพ์แบบคำยืนขอกู้ยืมออกจากระบบ e-Studentloan</u>